# Québec

# Inscrire un contrat

# NOTE :

Tout contrat d'arrangements préalables de services funéraires ou d'achat préalable de sépulture doit être inscrit au registre, sauf :

- le contrat d'arrangements préalables de services funéraires conclu avant le 18 janvier
  2021 pour lequel tous les biens et services prévus ont été fournis ;
- le contrat d'achat préalable de sépulture (qui comprend, entre autres, le contrat de concession) conclu avant le 18 janvier 2021 et dont l'acheteur est décédé;
- le contrat de renouvellement d'une sépulture ou son entretien, peu importe sa date de conclusion, quand il a été conclu par une autre personne que le signataire du contrat original.

# 1. Inscrire un contrat

À partir de la page d'accueil du registre, sélectionner Inscrire un contrat :

| pecriro un control                |                              |
|-----------------------------------|------------------------------|
| inscrine un contrat               | ,                            |
| Date de signature du contrat      |                              |
| LL-MM-AAAA                        |                              |
| Date de signature inconnue 🤅      | )                            |
| Numéro du contrat                 |                              |
|                                   |                              |
| Poncoignomonte cur l'             | petroprico                   |
| Refiseignements sur re            | andeprise                    |
| Adresse de l'entreprise aujourd'  | nui responsable du contrat 🔕 |
| Choisir                           | Ŧ                            |
| Nom de l'entreprise aujourd'hui   | responsable du contrat 3     |
|                                   |                              |
| Entreprise qui a conclu           | e contrat 🤤                  |
| Mêmes nom et adresse que ci       | dessus                       |
| Adresse de l'entreprise qui a con | clu le contrat               |
|                                   | Q Rechercher                 |
| Nom de l'entreprise qui a conclu  | le contrat                   |
|                                   |                              |
| Nature du contrat                 |                              |
| Arrangements préalables de s      | ervices funéraires 🕄         |
| Achat préalable de sépulture      | 9                            |
| 🔍 Autre 🕄                         |                              |
| /aleur du contrat                 |                              |
| O Moins de 1000 \$ avant les tax  | es                           |
| 1000 \$ et plus avant les taxes   |                              |
| Ponsoignomonts sur l'             |                              |
| Ashataur au bánáfisiaira          |                              |
| Acheceur ou benenciaire           |                              |
| Ajouter un acheteur ou un         | bénéficiaire                 |
|                                   |                              |
| Fi+                               | America                      |
| Enregistrer                       | Annuter                      |

# 1.1. Signature et référence

• saisir la date de signature du contrat :

| Inscrire un contrat            |   |  |
|--------------------------------|---|--|
| Date de signature du contrat   |   |  |
| AAAA-MM-JJ                     | = |  |
| 🗆 Date de signature inconnue 🕄 |   |  |
| Numéro du contrat              |   |  |
|                                |   |  |
|                                |   |  |

- pour un contrat signé avant la mise en service du registre, soit avant le 18 janvier 2021, et dont la date de signature est inconnue, cocher la case « Date de signature inconnue »;
- saisir le numéro du contrat donné par l'entreprise lors de la transaction avec le client.

# 1.2. Entreprise

À la section « *Renseignements sur l'entreprise* », dans le menu déroulant sélectionner l'adresse de l'entreprise qui est responsable du contrat au moment de la saisie au registre. Cette adresse peut être différente de celle inscrite au contrat.

| Renseignements sur l'entr               | eprise              |      |              |   |
|-----------------------------------------|---------------------|------|--------------|---|
| Adresse de l'entreprise aujourd'hui re  | sponsable du contr  | at O |              |   |
| Choisir_                                | ٠                   |      |              |   |
| Nom de l'entreprise aujourd'hui respo   | nsable du contrat 🤇 | )    |              |   |
| Entreprise qui a conclu le co           | ntrat O             |      |              |   |
| Mêmes nom et adresse que ci-dess        | us                  |      |              |   |
| Adresse de l'entreprise qui a conclu le | contrat             | -    |              | - |
|                                         |                     |      | • Rechercher |   |
| Nom de l'entreprise qui a conclu le co  | ntrat               |      |              |   |
|                                         |                     |      |              |   |
|                                         |                     |      |              |   |

Par défaut, le nom de l'entreprise associée à cette adresse apparaît dans le champ suivant :

o s'il s'agit de l'entreprise mère, le champ n'est pas modifiable ;

 autrement, lorsque le nom qui apparaît dans le champ du registre est différent du nom actuel de l'entreprise, il est possible de modifier l'information en saisissant le nom actuel de l'entreprise.

À la sous-section « Entreprise qui a conclu le contrat » :

| Entreprise qui a conclu le contrat 🕄            |              |
|-------------------------------------------------|--------------|
| Mêmes nom et adresse que ci-dessus              |              |
| Adresse de l'entreprise qui a conclu le contrat | • Rechercher |
| Nom de l'entreprise qui a conclu le contrat     |              |

- si l'entreprise qui a conclu le contrat en est encore aujourd'hui responsable, cocher la case « Mêmes nom et adresse que ci-dessus »;
- autrement, cliquer sur le bouton *Rechercher* pour trouver, à l'aide du code postal, l'adresse de l'entreprise qui a conclu le contrat, c'est-à-dire l'entreprise dont le nom figure sur le contrat d'origine ;
- puis saisir le nom de l'entreprise au champ suivant.

# 1.3. Contrat

# Section « Nature du contrat » :

o sélectionner le bouton radio correspondant à la nature du contrat :

# Arrangements préalables de Achat préalable de sépulture services funéraires

Cochez cette case dès que le contrat couvre au moins l'un de ces éléments : l'embaumement, l'exposition, la location et la décoration de la salle, le transport du corps, le cercueil ou l'urne, la cérémonie, la crémation ou l'inhumation, l'asepsie et la thanatopraxie, ou encore les formalités légales et administratives relatives aux funérailles. Cochez cette case dès que le contrat couvre l'un de ces éléments : l'achat ou la réservation d'un compartiment ou de tout autre espace dans un cimetière (ex. : concession, lot), un columbarium (niche), un mausolée ou un endroit servant aux mêmes fins, ainsi que les services d'entretien de cet espace.

#### Autre

Cochez cette case uniquement si votre contrat ne se rapporte pas à des services funéraires (l'embaumement, l'exposition, la location et la décoration de la salle, le transport du corps, le cercueil ou l'urne, la cérémonie, la crémation ou l'inhumation, l'asepsie et la thanatopraxie, ou encore les formalités légales et administratives relatives aux funérailles) ou à la sépulture (l'achat ou la réservation d'un compartiment ou de tout autre espace dans un cimetière (ex. : concession, lot), un columbarium (niche), un mausolée ou un endroit servant aux mêmes fins, ainsi que les services d'entretien de cet espace).

# Section « Valeur du contrat » :

o sélectionner le bouton radio correspondant à la valeur du contrat.

Ce choix déterminera les frais d'inscription à payer pour les contrats signés à partir de la mise en service du registre, le 18 janvier 2021.

À noter que les contrats conclus avant le 18 janvier 2021 n'entraînent aucuns frais. Conséquemment, il n'est pas requis d'en déterminer la valeur.

| Valeur (avant les taxes) | Frais |
|--------------------------|-------|
| Moins de 1000 \$         | 10\$  |
| 1000 \$ et plus          | 30\$  |

# **1.4.** Acheteur ou bénéficiaire

# NOTE :

Par défaut, la section « Renseignements sur l'acheteur ou le bénéficiaire » est accessible et permet l'identification de la personne mentionnée au contrat en tant qu'acheteur ou bénéficiaire, selon la nature du contrat :

- $\circ$  arrangements préalables de services funéraires  $\rightarrow$  bénéficiaire ;
- $\circ$  achat préalable de sépulture  $\rightarrow$  acheteur ;

# $\circ$ autre $\rightarrow$ acheteur ou bénéficiaire.

Plus cette section sera complète, plus il sera facile de trouver ce contrat au registre ultérieurement. Par contre, il n'est pas nécessaire d'indiquer certaines données, telles que la date de naissance ou le nom et le prénom des parents, pour inscrire un contrat signé avant la mise en service du registre, soit avant le 18 janvier 2021.

# À la section « Acheteur ou bénéficiaire » :

• saisir le nom de famille, le prénom et la date de naissance de l'acheteur ou du bénéficiaire, comme indiqué au contrat.

# À la section « Adresse » :

- o saisir d'abord le code postal, puis cliquer sur le bouton *Rechercher*;
- o sélectionner ensuite l'adresse parmi les suggestions de l'outil de recherche ;
- si aucune suggestion n'est acceptable, saisir manuellement les informations requises dans chaque champ.

# Aux sections « Parent » et « Autre parent » :

- saisir le nom et le prénom de chacun des parents de la personne concernée, lorsque l'information est disponible ;
- si le même contrat vise plus d'une personne, cliquer sur le bouton *Ajouter un* acheteur ou un bénéficiaire :

| Acheteur ou bénéficiaire               |                                                                                                    |
|----------------------------------------|----------------------------------------------------------------------------------------------------|
| Nom                                    |                                                                                                    |
|                                        |                                                                                                    |
| Prénom                                 |                                                                                                    |
|                                        |                                                                                                    |
| Date de naissance                      |                                                                                                    |
| LL-MM-AAAA                             |                                                                                                    |
| Adresse                                |                                                                                                    |
| Code postal                            | Numéro d'immeuble                                                                                                    |
|                                        | Rechercher                                                                                                    |
| Rue                                    | Appartement                                                                                                    |
|                                        |                                                                                                    |
| Municipalité                           | Browings                                                                                                    |
|                                        | Choisir                                                                                                    |
| Pavs                                   |                                                                                                    |
| Choisir 🔻                              |                                                                                                    |
| Devent                                 |                                                                                                    |
| Parent                                 | Decision of the second second s |
| Nom                                    | Prenom                                                                                                    |
|                                        |                                                                                                    |
| Autre parent                           |                                                                                                    |
| Nom                                    | Prénom                                                                                                    |
|                                        |                                                                                                    |
| Ajouter un acheteur ou un bénéficiaire |                                                                                                    |
|                                        |                                                                                                    |

- o saisir ensuite les informations de l'autre personne concernée ;
- il est possible d'annuler toute la saisie, soit d'effacer tous les champs, en cliquant sur le bouton *Annuler*:

| Nom                                 |         | Prénom | _ |
|-------------------------------------|---------|--------|---|
| Ajouter un acheteur ou bénéficiaire |         |        |   |
| Enregistrer                         | Annuler | - Jun  |   |

 lorsque toutes les données disponibles ont été saisies, cliquer sur le bouton Enregistrer :

| Nom                                 |         | Prénom |  |
|-------------------------------------|---------|--------|--|
|                                     |         |        |  |
| Aiguter un achoteur ou bénéficiaire |         |        |  |
| Ajouter un acheteur ou benenciaire  |         |        |  |
|                                     |         |        |  |
| Encodictor                          | Annular |        |  |
| Enregistrer                         | Annuler |        |  |

 dès que le bouton *Enregistrer* est sélectionné, le message d'avertissement suivant peut s'afficher : « La présence de renseignements déjà enregistrés ou inscrits par votre entreprise a été détectée. Nous vous invitons à vous assurer que vous ne vous apprêtez pas à créer un doublon avant d'enregistrer votre contrat ».

|                                             |                |                                                                   | Vous êtes con | necté en tant que    |                  |                        |                                |
|---------------------------------------------|----------------|-------------------------------------------------------------------|---------------|----------------------|------------------|------------------------|--------------------------------|
| metières_CL<br>. carré Rochon, Québec (Québ | oec) G1X 2C2   | Pi                                                                | ermis : 19FUN | 998 NEQ              | : Non disponible | u                      | Itilisateur : Lavoie, Catherin |
| Accueil                                     |                | Inscrire un contrat                                               |               |                      |                  |                        |                                |
| Rechercher un contrat au reg                | istre          | Data da simatura du contrat                                       |               |                      |                  |                        |                                |
| sérer les contrats de l'entrep              | rise 🔻         | 2023-11-13                                                        | -             |                      |                  |                        |                                |
| nscrire un contrat                          |                | Date de signature inconnue 🕕                                      |               |                      |                  |                        |                                |
| mporter massivement des co                  | ontrats        | Numéro du contrat                                                 |               |                      |                  |                        |                                |
| ayer les frais d'inscription                |                | 2023111302                                                        |               |                      |                  |                        | -                              |
| onsulter ou modifier des co                 | La présenc     | e de renseignements déjà en                                       | registrés ou  | inscrits par votre e | ntreprise a été  | détectée. Nous vous    |                                |
| onsulter les transactions                   | Invitoris a v  | ous assurer que vous ne vous                                      | appretez pa   | as a creer un doub   | on avant d'enn   | gistrer votre contrat. |                                |
| ermer la session                            | 5 Testiteat(s) |                                                                   | Acheteu       | r ou bénéficiaire    |                  |                        |                                |
|                                             | N du contra    | C Date de signature                                               | Nom           | Prénom               | Etak             | Nature                 |                                |
|                                             | 2023111302     | 2023-11-08                                                        | E             | F                    | Ainscrire        | Services funéraires    |                                |
|                                             | 2023110802     | 2023-11-08                                                        | в             | c                    | Ainscrire        | Services funéraires    |                                |
|                                             | 2023081102     | 2023-11-08                                                        | В             | c                    | Ainscrire        | Services funéraires    |                                |
|                                             | 2023110802     | 2023-11-08                                                        | в             | C                    | Ainscrire        | Services funéraires    |                                |
|                                             | 2023110802     | 2023-11-08                                                        | 8             | C                    | Ainscrire        | Services funeraires    |                                |
|                                             | 2023110803     | 2023-11-08                                                        | 8             | c                    | Ainscripe        | Services funéraires    |                                |
|                                             | 2023110802     | 2023-11-08                                                        | 8             | c                    | Inscrit          | Services funéraires    |                                |
|                                             | 2023110804     | 2023-11-08                                                        | в             | c                    | Inscrit          | Services funéraires    |                                |
|                                             |                |                                                                   |               |                      |                  |                        |                                |
|                                             |                |                                                                   |               | Enregis              | strer            | Annuler                |                                |
|                                             | _              | O Autre 🟮                                                         |               |                      |                  |                        |                                |
|                                             |                | Malazza du anaturat                                               |               |                      |                  |                        |                                |
|                                             |                | valeur du contrat                                                 |               |                      |                  |                        |                                |
|                                             |                | Moins de 1000 \$ avant les taxes  1000 \$ at plus avant les taxes |               |                      |                  |                        |                                |
|                                             |                |                                                                   |               |                      |                  |                        |                                |
|                                             |                | Renseignements sur l'ac                                           | heteur ou     | le bénéficiaire      |                  |                        |                                |
|                                             |                | Bénéficiaire                                                      |               |                      |                  |                        |                                |
|                                             |                | Nom                                                               |               |                      |                  |                        |                                |
|                                             |                |                                                                   |               |                      |                  |                        |                                |
|                                             |                | Prenom                                                            |               |                      |                  |                        |                                |

- ce message d'avertissement sera affiché s'il y a présence dans le contrat qui est en train d'être enregistré, d'éléments en double par rapport à d'autres contrats de la même entreprise, qu'ils s'agissent de contrats en attente d'inscription ou de contrats déjà inscrits. Ces éléments sont :
  - mêmes nom et prénom **ou** même numéro de contrat.
- l'utilisateur pourra cliquer sur le bouton *Annuler* pour modifier son contrat au besoin. S'il procède à l'enregistrement, il sera redirigé vers la page « *Payer les frais d'inscription* » :

|                       |   | Entreprise                       |                     |                   |                  |            |                |                     |                 |
|-----------------------|---|----------------------------------|---------------------|-------------------|------------------|------------|----------------|---------------------|-----------------|
|                       |   | 427, rue Sai                     | nt-Pierre, Matane   | (Québec 🔻         |                  |            |                |                     |                 |
|                       |   | Numéro du cor                    | ntrat               |                   |                  |            |                |                     |                 |
|                       |   | Date de signa                    | ature du contrat    |                   |                  |            |                |                     |                 |
|                       |   | Date de saisi                    | e du contrat        |                   |                  |            |                |                     |                 |
|                       |   | AAAA-MN                          | 1-11                |                   |                  |            |                |                     |                 |
|                       |   | O Période                        |                     | _                 |                  |            |                |                     |                 |
|                       |   | du (AAAA-M                       | M-JJ)               |                   | au (AAAA-MM-JJ)  |            |                |                     |                 |
|                       |   | AAAA-MM                          | LL-N                | <b></b>           | LL-MM-AAAA       |            | <b></b>        |                     |                 |
|                       |   | R                                | echercher           | Nouve             | lle recherche    |            |                |                     |                 |
|                       |   | Resultats                        | de la recher        | che               |                  |            |                |                     |                 |
|                       | , | 1 résultat(s)<br>Sélectionnez le | e ou les contrats à | ı payer.          |                  |            |                |                     |                 |
| Le contrat enregistré |   |                                  | l' du contrat 🔺     | Data da signatura | A Date de caicie | Acheteur o | u bénéficiaire | Natura              | A Montant (\$)  |
| est alors disponible  |   |                                  |                     | Date de signature | ♥ Date de saiste | Nom        | Prénom         | Hercire             | Thomas (3)      |
| pour le paiement,     |   |                                  | ABCDE123468         | 2020-07-24        | 2020-07-28       | Ther       | Bro            | Services funéraires | 30              |
| avoc loc traic lióc à |   | 0 contrat(s) sé                  | lectionné(s)        |                   |                  |            |                |                     | Total : 0.00 \$ |

# **AUTRES INSTRUCTIONS A CONSULTER :**

INS-AP-004 Payer les frais d'inscription ANNEXE 3 Messages d'erreurs et dépannage